Public

|                                                                           | É Pay                                                                                                    | Apple Pay                                                                                                    | G Pay                                                                                                    | Google Pay                                                                                                    | GARMIN PAY                                                                                                    |
|---------------------------------------------------------------------------|----------------------------------------------------------------------------------------------------|----------------------------------------------------------------------------------------------------|----------------------------------------------------------------------------------------------------|----------------------------------------------------------------------------------------------------|----------------------------------------------------------------------------------------------------|
|                                                                           | okostelefonnal                                                                                                    | okosórával 💕                                                                                                    | okostelefonnal                                                                                                    | okosórával                                                                                                    | okosórával                                                                                                    |
| Kinek érhető el,<br>milyen<br>bankkártyákkal és<br>milyen<br>eszközökkel? | Lakossági, mikro kkv és vállalati ügyfeleinknek Mastercard, Maestro és<br>Visa betéti- és hitelkártyákkal <b>iOS operációs rendszerű</b><br>okostelefonnal és okosórával.                                                                                                    |                                                                                                    | Lakossági, mikro kkv és vállalati ügyfeleinknek Mastercard és<br>Maestro betéti- és hitelkártyákkal, Android operációs rendszerű<br>okostelefonnal és WearOS operációs rendszerű okosórával.                                                                                                    |                                                                                                    | Lakossági, mikro kkv és vállalati ügyfeleinknek Mastercard és<br>Maestro betéti- és hitelkártyákkal, <b>Android és iOS operációs</b><br><b>rendszerre elérhető Garmin Connect applikáción</b><br><b>keresztüli kártya digitalizációval</b> .                                                                                                    |
| Kártyadigitalizálás<br>menete                                             | A K&H mobilbank bankkártyák<br>menüpontjában (új kártya esetén<br>aktiválást követően) a kártyakép<br>alatti az "Hozzáadás Apple Wallet"<br>gombbal végezhető el a<br>digitalizáció.                                                                                                    | <ol> <li>Nyisd meg az iPhone-on az Apple<br/>Watch appot.</li> <li>Koppints a Saját óra elemre, majd<br/>a Wallet és Apple Pay lehetőségre.</li> <li>Ha a telefonodhoz már adtál<br/>hozzá kártyát, akkor koppints a<br/>Hozzáadás gombra, majd add meg<br/>a kártya CVV-kódját.</li> <li>Egyéb esetben koppints a Kártya<br/>hozzáadása lehetőségre, és kövesd<br/>a képernyőn megjelenő<br/>utasításokat.</li> </ol> | A K&H mobilbank bankkártyák<br>menüpontjában (új kártya esetén<br>aktiválást követően) a kártyakép<br>alatti az "Adja hozzá: GPay"<br>gombbal végezhető el a<br>digitalizáció.<br>K&H Mastercard betéti<br>debit<br>debit                                                                                                    | <ul> <li>Amennyiben rendelkezünk Wear</li> <li>OS alapú okosórával, akkor az órát<br/>a telefonhoz párosítva van<br/>lehetőség a kártyát okosórára<br/>digitalizálni:</li> <li>1. Az órán meg kell nyitni a Google<br/>Pay applikációt</li> <li>2. Az órán be kell állítani a<br/>képernyőlezáró funkciót (ha még<br/>nem történt meg korábban)</li> <li>3. Ezek után a telefonon elindul a<br/>szokásos digitalizálási folyamat</li> </ul> | <ul> <li>1.töltsd le a Garmin Connect™ alkalmazást</li> <li>2.ha még nincs fiókod regisztrálj az alkalmazásba, ha van, lépj be<br/>3.nyisd meg a Garmin eszközök listáját<br/>4.lépj be a Garmin Pay menüpontba</li> <li>5.válaszd ki a digitalizálandó kártya típusát (csak Mastercard és<br/>Maestro kártyákat engedélyezettek)</li> <li>6.meg kell adni a kártyaadatokat (teljes kártyaszám, lejárati<br/>dátum és háromjegyű biztonsági kód)</li> <li>7.add meg a kártyán szereplő nevet és lakcímet</li> <li>8.ezek után a kártyabirtokosnak minden esetben verifikálni kell<br/>magát, SMS-ben kiküldött egyszerhasználatos kóddal (SMS OTP)</li> <li>vagy Telecenter felhívásával</li> </ul> |
| Fizetés menete                                                            | Face ID-val rendelkező iPhone<br>készüléken nyomd meg duplán az<br>oldalsó gombot, majd az iPhone-<br>ra nézve végezd el a hitelesítést a<br>Face ID segítségével, vagy add meg<br>a jelkódodat. Tartsd az iPhone<br>tetejét néhány centiméterre az<br>érintés nélküli olvasótól addig,<br>amíg a kijelzőn meg nem jelenik a<br>Kész felirat és a pipa. | <ol> <li>Nyomd meg duplán az oldalsó<br/>gombot.</li> <li>Görgess a kártya kiválasztásához.</li> <li>Tartsd az Apple Watchot néhány<br/>centiméterre az érintés nélküli<br/>kártyaolvasótól, a kijelzőt az olvasó<br/>felé fordítva.</li> </ol>                                                                                                    | Közelítsd a telefonodat<br>bekapcsolt állapotban lévő<br>képernyővel (15 000 Ft feletti<br>fizetés esetén feloldott<br>képernyővel) a POS terminálhoz.<br>A fizetést követően egy kék<br>pipajel jelenik meg a<br>képernyődön. A biztonságos<br>fizetés érdekében aktív<br>képernyőzárat kell beállítanod a<br>telefonodon. Legfeljebb 3 darab<br>egymást követő 15 000 Ft alatti<br>fizetés lehetséges a képernyő<br>feloldása nélkül | Miután feloldottuk az eszközt, a<br>Google Pay appot megnyitva és a<br>kártyát kiválasztva, a POS<br>terminálhoz tartva<br>kezdeményezhető a tranzakció.                                                                                                    | A tranzakciót az óra alkalmazás-választó menüjében a Wallet<br>ikont, majd a kártyát kiválasztva lehet elindítani. Első<br>használatnál meg kell adni a négyjegyű wallet PIN kódot, majd a<br>POS terminálhoz érinteni/közeltartani az órát                                                                                                    |
| További<br>információ:                                                    | kh.hu/applepay                                                                                                    |                                                                                                    | kh.hu/googlepay                                                                                                    |                                                                                                    | kh.hu/garminpay                                                                                                    |